# I/O CARD QUICK START GUIDE For PIO-D24U/PIO-D56U PEX-D24/PEX-D56

繁體中文/2013 年 6 月/版本 1.0

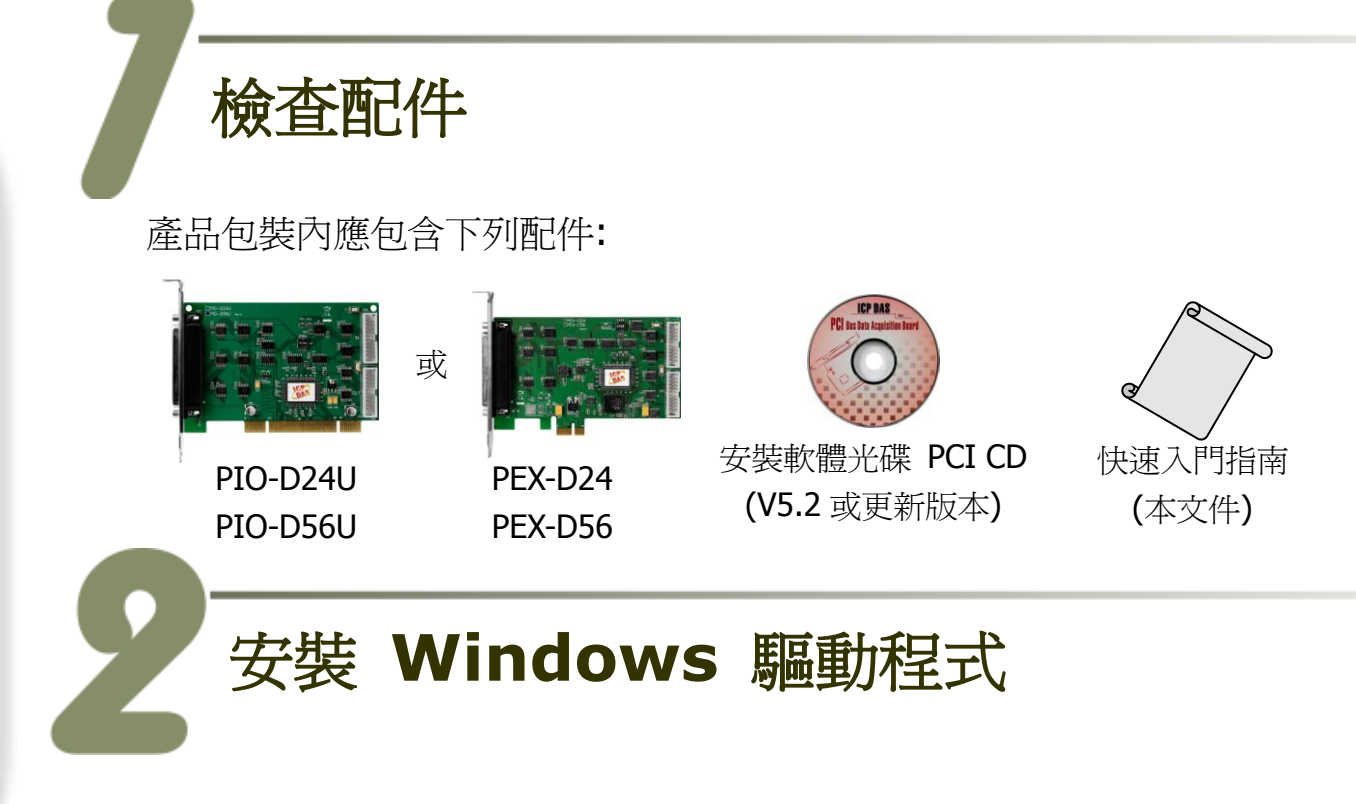

### 步驟 1: 執行 Windows 驅動程式安裝。驅動程式位置:

- ☑ UniDAQ 驅動程式支援 32-/64-bit Windows 2K/XP/2003/Vista/7/8,建議新 用戶安裝此驅動程式: CD: \NAPDOS\PCI\UniDAQ\DLL\Driver <u>http://ftp.icpdas.com/pub/cd/iocard/pci/napdos/pci/unidaq/dll/driver/</u>
- PIO-DIO 系列驅動程式支援 Windows 98/NT/2K 及 32-bit XP/ 2003/ Vista/7/8,建議已安裝使用過 PIO-DIO 系列卡的原用戶使用此驅動程式, 請參考至: <a href="http://ftp.icpdas.com/pub/cd/iocard/pci/napdos/pci/pio-dio/manual/quickstart/classic/">http://ftp.icpdas.com/pub/cd/iocard/pci/napdos/pci/pio-dio/manual/quickstart/classic/</a>

PIO-D24U/D56U, PEX-D24/D56 快速入門指南

ICP DAS CO., LTD.

- 步驟 2: 單擊 "<u>N</u>ext>" 按鈕並開始安裝。
- 步驟 3: 檢查您的板卡及系統是否在支援內,並單擊 "Next>" 按鈕。
- 步驟 4: 選擇安裝目錄,預設為 C:\ICPDAS\UniDAQ,確認後單擊 "<u>N</u>ext>"按鈕。
- 步驟 5: 在列表內勾選您所需要的安裝驅動程式的板卡,勾選完後單擊 "<u>N</u>ext>"按鈕。
- 步驟 6: 單擊在 Select Additional Tasks 視窗上的 "Next>" 按鈕。
- 步驟 7: 單擊在 Download Information 視窗上的 "Next>" 按鈕。
- 步驟 8: 選擇 "No, I will restart my computer later" 並且按 "<u>F</u>inish" 按鈕,完成安裝。

更詳細的驅動程式安裝說明,請參考至使用手冊中的第4章節 "Software Installation"。

安裝硬體裝置

- 步驟 1: 關掉電腦電源。
- 步驟 2: 打開電腦機殼。
- 步驟 3: 選擇未使用的 PCI/ PCI Express 插槽,並移除保護裝置。
- 步驟 4: 小心插入 I/O 板卡至 PCI/ PCI Express 插槽,並以螺絲固定 住。
- 步驟 5: 裝回電腦機殼。
- 步驟 6: 啓動電腦電源。

進入 Windows 後,請依照提示訊息完成即插即用驅動安裝。

PIO-D24U/D56U, PEX-D24/D56 快速入門指南

ICP DAS CO., LTD.

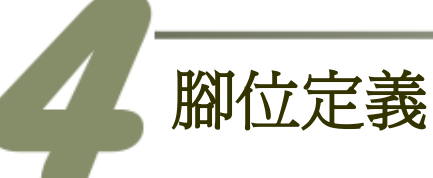

| Pin<br>Assign-<br>ment | Те |     | lo. | Pin<br>Assign-<br>ment |
|------------------------|----|-----|-----|------------------------|
| N.C                    | 01 |     | 20  | +5V                    |
| N.C.                   | 02 |     | 21  | GND                    |
| PB_7                   | 03 |     | 22  | PC 7                   |
| PB_6                   | 04 |     | 22  | PC 6                   |
| PB_5                   | 05 |     | 23  | PC 5                   |
| PB_4                   | 06 |     | 25  | PC_4                   |
| PB_3                   | 07 |     | 26  | PC 3                   |
| PB_2                   | 08 |     | 27  | PC 2                   |
| PB_1                   | 09 |     | 28  | PC 1                   |
| PB_0                   | 10 | •   | 20  |                        |
| GND                    | 11 | •   | 29  |                        |
| N.C.                   | 12 | • • | 21  | PA_/                   |
| GND                    | 13 | • • | 31  | PA_0                   |
| N.C.                   | 14 | • • | 32  | PA_5                   |
| GND                    | 15 | ••  | 33  | PA_4                   |
| N.C.                   | 16 | ••  | 34  | PA_3                   |
| GND                    | 17 | ••  | 35  | PA_2                   |
| +5V                    | 18 |     | 36  | PA_1                   |
| GND                    | 10 |     | 37  | PA_0                   |
| UND                    | 15 |     |     |                        |
|                        |    |     |     |                        |

| Pin<br>Assign-<br>ment  | Te | ermir | Pin<br>Assign-<br>ment |    |       |  |
|-------------------------|----|-------|------------------------|----|-------|--|
| DI 0                    | 01 | 0     | 0                      | 02 | DI 1  |  |
| DI 2                    | 03 | 0     | 0                      | 04 | DI 3  |  |
| DI 4                    | 05 | 0     | 0                      | 06 | DI 5  |  |
| DI 6                    | 07 | Lo    | 0                      | 08 | DI 7  |  |
| DI 8                    | 09 | 0     | 0                      | 10 | DI 9  |  |
| DI 10                   | 11 | 0     | 0                      | 12 | DI 11 |  |
| DI 12                   | 13 | Γo    | 0                      | 14 | DI 13 |  |
| DI 14                   | 15 | 0     | 0                      | 16 | DI 15 |  |
| GND                     | 17 | 0     | 0                      | 18 | GND   |  |
| +5V                     | 19 | 0     | 0                      | 20 | +12V  |  |
| CON2 (PIO/PEX-D56 only) |    |       |                        |    |       |  |

| Pin<br>Assign-<br>ment  | Te | ermir | Pin<br>Assign-<br>ment |    |       |  |
|-------------------------|----|-------|------------------------|----|-------|--|
| DO 0                    | 01 | 0     | 0                      | 02 | DO 1  |  |
| DO 2                    | 03 | 0     | 0                      | 04 | DO 3  |  |
| DO 4                    | 05 | 0     | 0                      | 06 | DO 5  |  |
| DO 6                    | 07 | LΟ    | 0                      | 08 | DO 7  |  |
| DO 8                    | 09 | 0     | 0                      | 10 | DO 9  |  |
| DO 10                   | 10 | 0     | 0                      | 12 | DO 11 |  |
| DO 12                   | 12 | Γo    | 0                      | 14 | DO 13 |  |
| DO 14                   | 14 | 0     | 0                      | 16 | DO 15 |  |
| GND                     | 16 | 0     | 0                      | 18 | GND   |  |
| +5V                     | 18 | 0     | 0                      | 20 | +12V  |  |
| CON1 (PIO/PEX-D56 only) |    |       |                        |    |       |  |

## PIO-D24U/D56U, PEX-D24/D56 快速入門指南

ICP DAS CO., LTD.

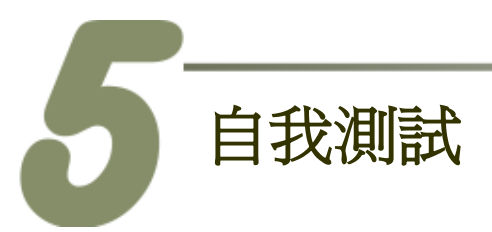

1. 使用 CA-3710 Cable 將 DN-37 連接至板卡的 CON3。

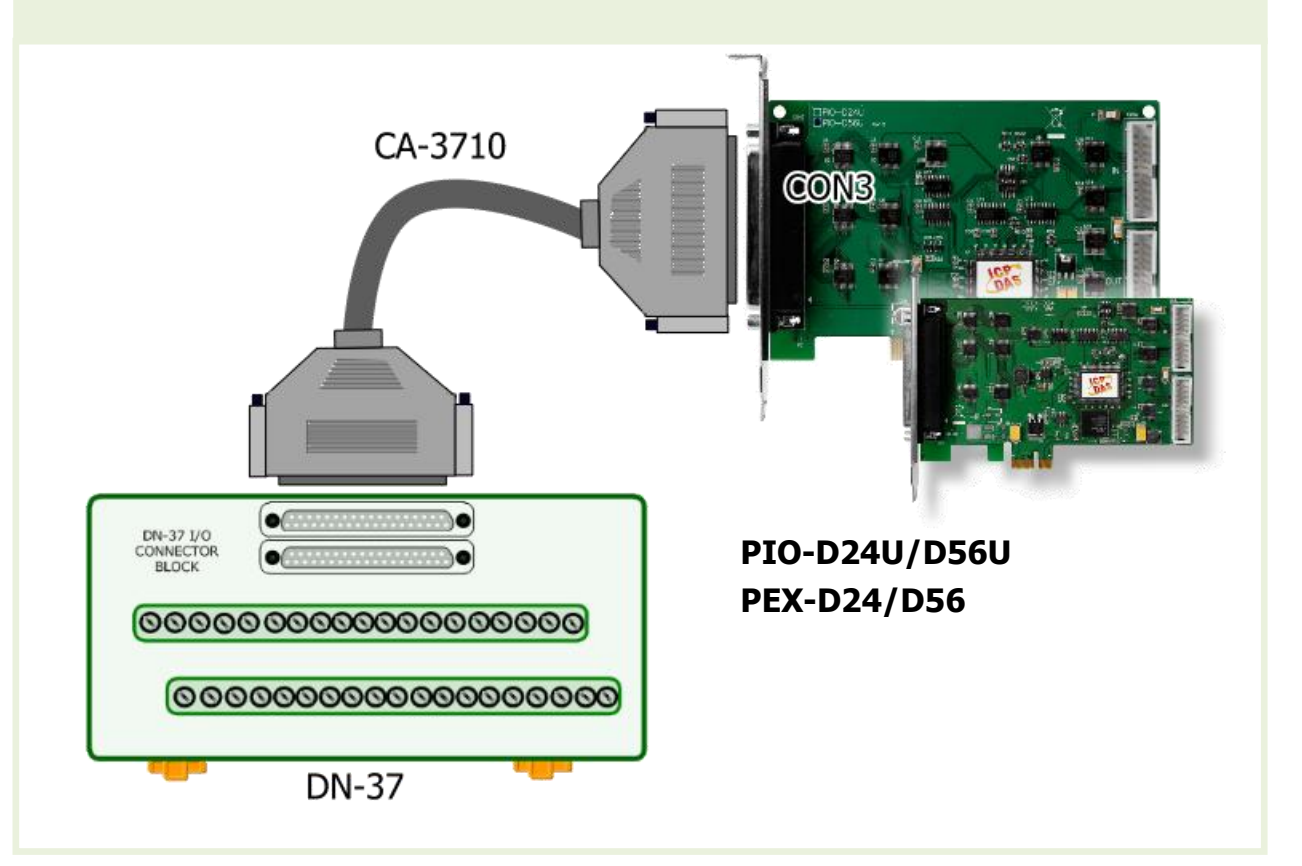

2. 將 Port0 (PA0~PA7) 連接至 Port1 (PB0~PB7)。

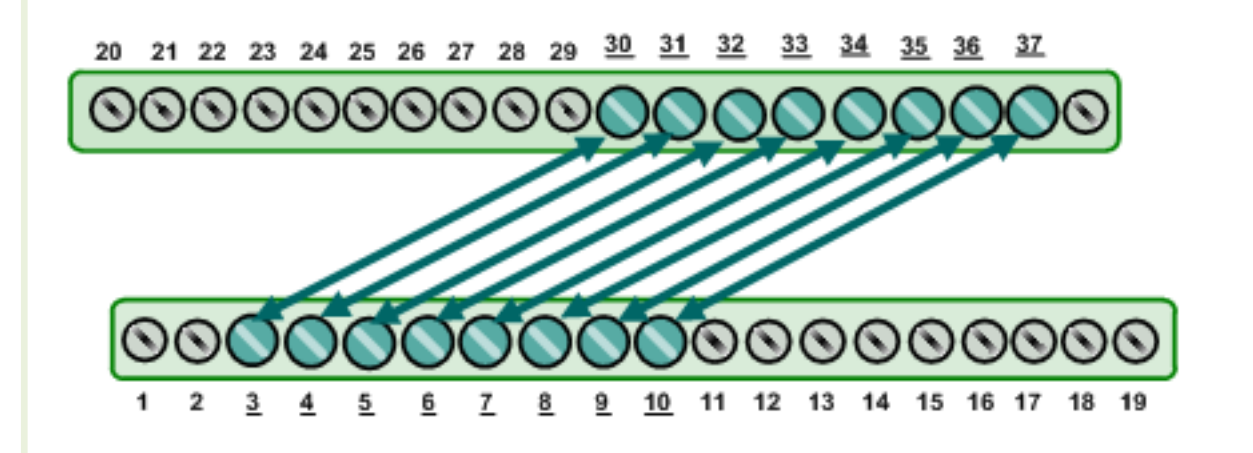

#### PIO-D24U/D56U, PEX-D24/D56 快速入門指南

ICP DAS CO., LTD.

#### 1. UniDAQ Utility.exe 檔案路徑:

當 UniDAQ 驅動程式完裝完成後,此測試程式 (UniDAQ Utility) 將被放置在預設路徑下。

預設路徑: C:\ICPDAS\UniDAQ\Driver\ 雙擊 "UniDAQUtility.exe" 執行檔。

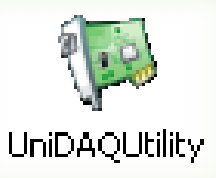

## 2. 執行 UniDAQ Utility 程式。 雙墼 🏁 ICP DAS UniDAQ DAQ Card Utility UniDAQUtility 按下此按鈕,開 始測試 3 Information Device 0 PIO-D56 TEST 2 確認一張 PIO-D24/D56 系列 板卡成功安裝至電腦上。 ABOUT <u>E</u>XIT

ICP DAS CO., LTD.

3. DIO 功能測試結果。

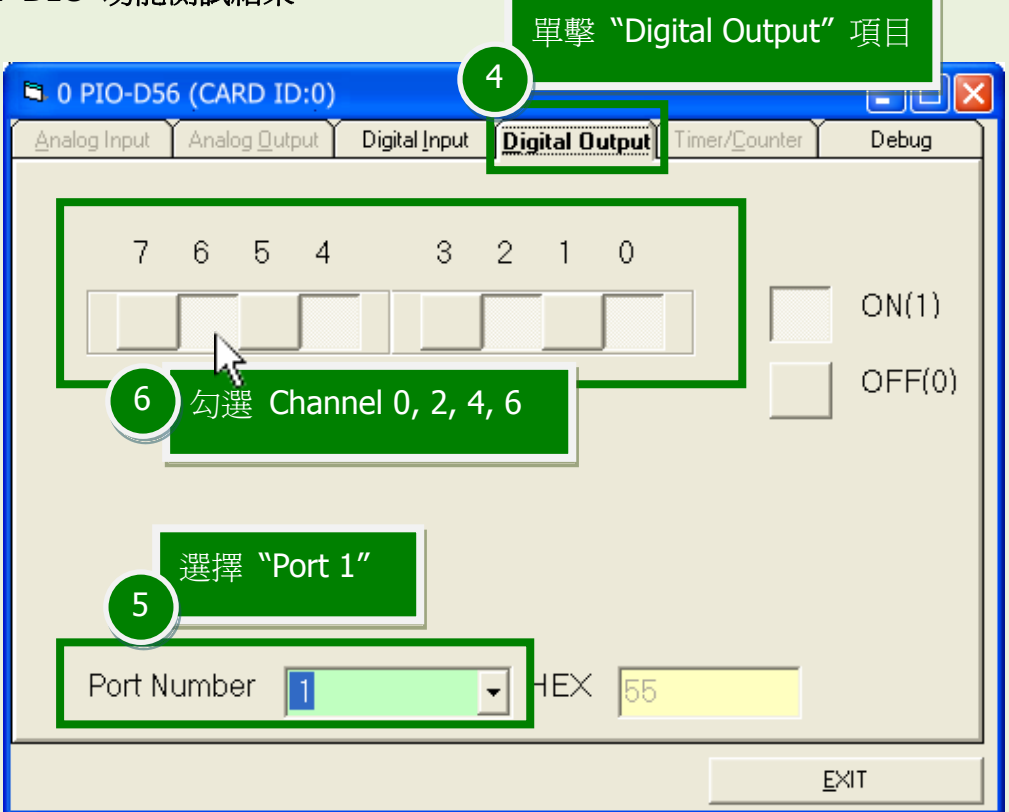

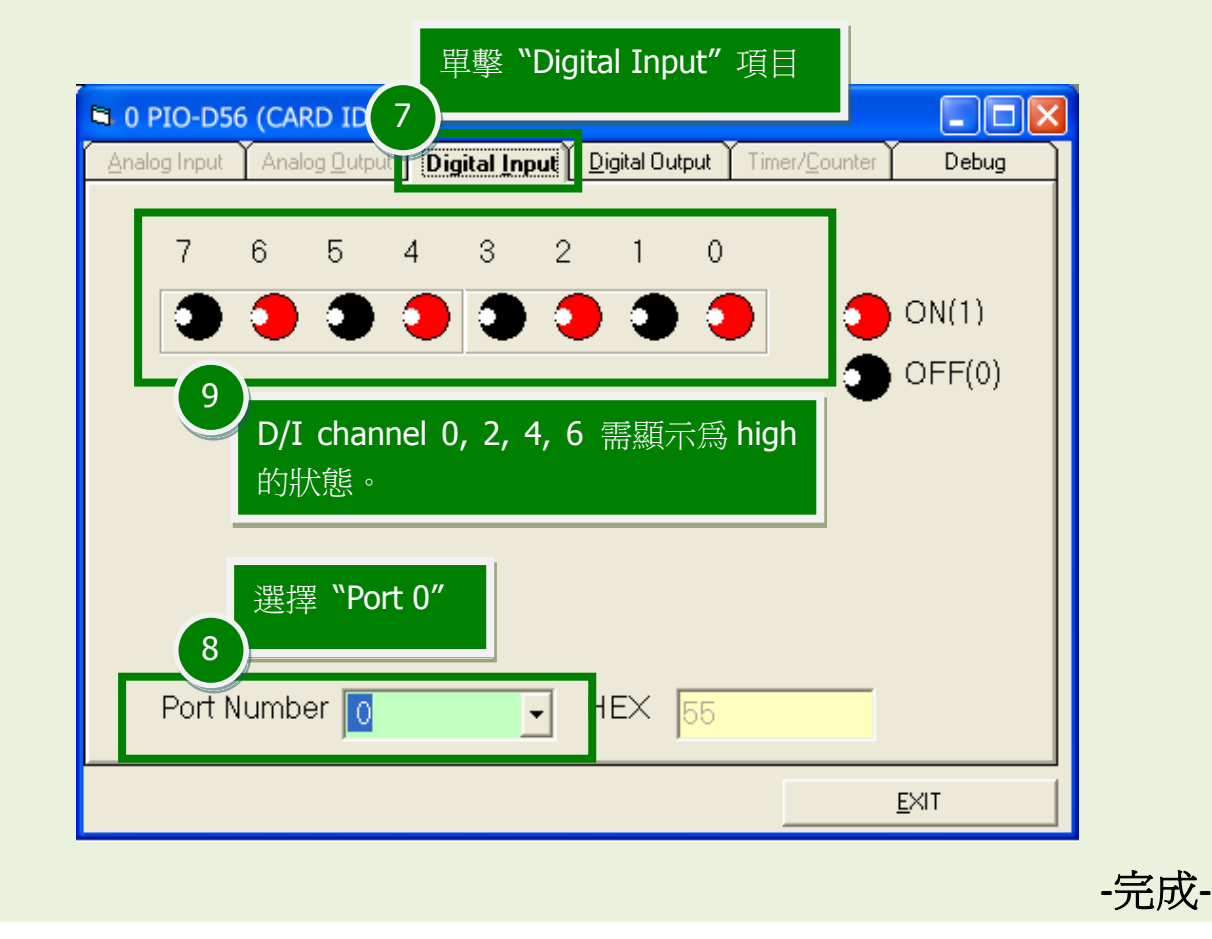

PIO-D24U/D56U, PEX-D24/D56 快速入門指南

ICP DAS CO., LTD.

WebSite: http://<u>www.icpdas.com.tw</u> E-Mail: <u>service@icpdas.com</u> , <u>service.icpdas@gmail.com</u>

6

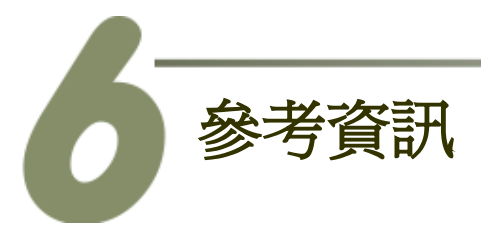

■ PIO-D24U/D56U 及 PEX-D24/D56 系列板卡產品網頁: http://www.icpdas.com/root/product/solutions/pc based io board/pci/pio-d24 56 tc.html

 DN-37及CA-3710產品網頁(選購品): <u>http://www.icpdas.com/products/DAQ/screw\_terminal/dn\_37.htm</u> <u>http://www.icpdas.com/products/Accessories/cable/cable\_selection.htm</u>

■ 相關文件位置: CD:\NAPDOS\PCI\PIO-DIO\Manual\ http://ftp.icpdas.com/pub/cd/iocard/pci/napdos/pci/pio-dio/manual/

■ 相關軟體位置: CD:\NAPDOS\PCI\UniDAQ\DLL\ http://ftp.icpdas.com/pub/cd/iocard/pci/napdos/pci/unidaq/dll/

PIO-D24U/D56U, PEX-D24/D56 快速入門指南